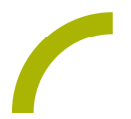

## Grid 3 Karneval

Die fünfte Jahreszeit wirft ihre Schatten voraus: Die närrischen Tage stehen kurz bevor. In diesem Jahr starten auch die bunten Karnevalsumzüge wieder.

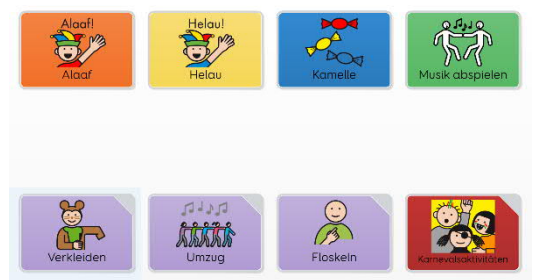

Wir haben für Sie ein Seitenset mit METACOM-Symbolen und Themenvokabular für den bunten Umzug erstellt. Alle, die nicht bis zum Karnevalszug warten oder nicht teilnehmen können, finden unter den enthaltenen Aktivitäten, Ideen zum lustigen Zeitvertreib. Zum Beispiel eine Spieloberfläche, in der eine junge Dame

immer und immer wieder anders verkleidet oder spielerisch ihre Garderobe für den Umzug zusammengestellt werden kann. Bei bestehender Internetverbindung können auch Videos vom Karneval aus Köln, Düsseldorf oder Mainz angesehen werden. Alaaf und Helau.

Import der Datei in Grid 3 auf einem GridPad – so geht's:

Da es sich um eine ZIP-Datei handelt, müssen Sie diese zunächst entpacken (wählen Sie dabei zwischen dem Seitenset "ohne" bzw. "Mit Textoption"):

- Doppelklick, dann: "Alle Dateien extrahieren", "weiter", "weiter", "fertig stellen".
- Speichern Sie die Datei auf einem USB-Stick und verbinden Sie diesen mit Ihrem Gerät.
- Rufen Sie "Meine Seiten" auf.
- Wechseln Sie über den oberen rechten Rand auf "Seitenset hinzufügen".
- Wählen Sie in dem sich öffnenden Fenster "Seitenset-Datei" und navigieren Sie über "Durchsuchen" auf den USB-Stick.
- Klicken Sie doppelt auf "rehavista-grid-karneval". Wählen Sie dieses mit einem Einfachklick aus und bestätigen Sie den Import mit "OK".

Das Seitenset steht Ihnen nun zur Verwendung zur Verfügung.

Hinweis: Falls nötig, passen Sie die Anordnung der Seitensets auf "Meine Seiten" an oder verknüpfen Sie ein Feld in Ihrer Kommunikationsüberfläche mit dem Befehl "Seitenset wechseln" direkt mit dem neugeladenen Inhalt. In diesem Fall prüfen Sie, ob Sie den Ausgang aus dem Seitenset entsprechend anpassen wollen (nicht zu "meine Seiten" wechseln, sondern wieder zurück in ein bestimmtes Vokabular).

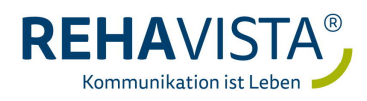